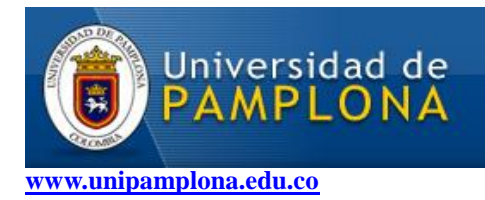

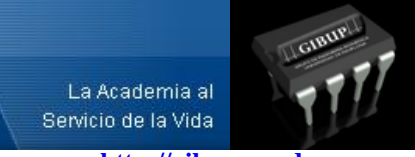

http://gibup.wordpress.com

# Instalar OpenCV 2.1.0 en GNU/Linux Ubuntu 10.04

#### Nota: La computadora donde se realice esta instalación debe tener acceso a internet.

Este tutorial explica de forma sencilla y practica como instalar las librerías de visión artificial OpenCV versión 2.1.0.

Antes que nada recordar que OpenCV requiere de la herramienta de construcción automática **CMake**, así como también de algunos repositorios y librerías (dependencias) esenciales para su instalación.

#### Instalar CMAKE

Abrir la Terminar y escribir la siguiente línea de comandos:

#### ~\$ sudo apt-get install cmake

#### **Instalar Dependencias**

Una vez instalada la herramienta de construcción automática **CMake**, procedemos con la instalación de las respectivas dependencias, escribiendo la siguiente línea de comandos:

# ~\$ sudo apt-get install build-essential libgtk2.0-dev libavcodec-dev libavformat-dev libjpeg62-dev libtiff4-dev cmake libswscale-dev libjasper-dev

1) Descargar y descomprimir el código fuente de OpenCV 2.1.0 de la página oficial en la siguiente dirección:

http://sourceforge.net/projects/opencvlibrary/files/opencv-unix/2.1/OpenCV-2.1.0.tar.bz2/download

2) Usando la Terminal, acceder a la carpeta donde se descomprimió el código fuente:

#### ~\$ cd /<*Ruta*>/ OpenCV-2.1.0/

3) Construir e instalar el código fuente con la herramienta de construcción **CMake** de la siguiente forma:

#### Nota: El procedimiento durará unos cuantos minutos...

~\$ cmake .

~\$ make

~\$ sudo make install

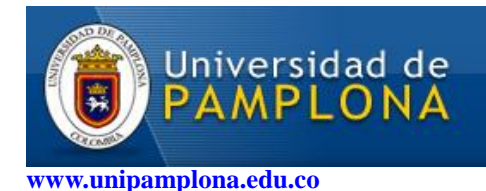

http://gibup.wordpress.com

4) Luego de instalar OpenCV 2.1.0 es necesario configurar las librerías a manera de variable de entorno indicando su ubicación para poder vincularlas en cualquier proyecto.

Abrir el archivo de configuración "opencv.conf" con el editor de texto gEdit desde la Terminal:

### ~\$ sudo gedit /etc/ld.so.conf.d/opencv.conf

Una vez abierto el archivo de configuración "opencv.conf", escribir la siguiente ruta en él:

#### /usr/local/lib/

Guardar los cambios y cerrar gEdit.

Inmediatamente después es necesario vincular las librerías recientes ejecutando el siguiente comando:

#### ~\$ sudo ldconfig

Abrir el archivo *"bash.bashrc"*:

~\$ sudo gedit /etc/bash.bashrc

Una vez abierto el archivo copiar las siguientes dos líneas al final del texto:

#### PKG\_CONFIG\_PATH=\$PKG\_CONFIG\_PATH:/usr/local/lib/pkgconfig export PKG\_CONFIG\_PATH

Finalmente guardar los cambios y cerrar el gEdit.

¡La instalación ha terminado!

Luis Alberto Muñoz Bedoya ingluismb@gmail.com Ingeniero Electrónico Grupo de Ingeniería Biomédica - GIBUP Universidad de Pamplona Colombia

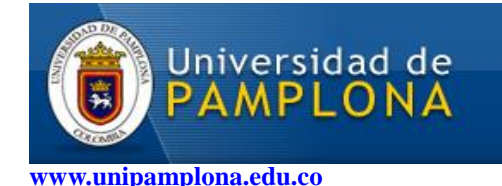

La Academia al Servicio de la Vida

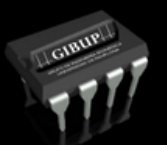

http://gibup.wordpress.com

## **CODIGO DE EJEMPLO**

Ahora es necesario comprobar si las librerías fueron instaladas correctamente: Abrir el editor de texto "*gEdit*", copiar el siguiente programa y guardarlo con el nombre "*ejemplo.cpp*"

#include <cv.h> #include <highgui.h> int main(int argc, char\*\* argv) { CvMat data mat; const int s=10000; char data[s]; for (int i = 0; i < s; i++) if(i<5000) { data[i] = 0; //0, 2, 4, 8...else data[i] = 255;//1,3,5,7,9... } cvInitMatHeader (&data\_mat, 100, 100, CV\_8UC1, data); // Crear circulos cvCircle(&data mat, cvPoint(50,75), 20, cvScalar(0,0,0), 1); //Circulo de color negro cvCircle(&data\_mat, cvPoint(50,25), 20, cvScalar(255,255,255), 1);//Circulo de color blanco //Crear lineas cvLine(&data\_mat, cvPoint(0,0), cvPoint(100,50), cvScalar(255,255,255), 1); cvLine(&data mat, cvPoint(0,50), cvPoint(100,0), cvScalar(255,255,255), 1); cvLine(&data\_mat, cvPoint(0,50), cvPoint(100,100), cvScalar(0,0,0), 1); cvLine(&data\_mat, cvPoint(0,100), cvPoint(100,50), cvScalar(0,0,0), 1); cvNamedWindow ("mat", CV\_WINDOW\_AUTOSIZE); //Crear una ventana con nombre mat cvShowImage ("mat", &data\_mat); //Mostrar &data\_mat en la ventana creada cvWaitKey (0); }

Acceder por Terminal al directorio en donde fue guardado, compilar y ejecutar:

#### **Compilar:**

~\$ gcc -I /usr/local/include/opencv/ -lcv -lhighgui ejemplo.cpp -o ejemplo

**Ejecutar:** 

~\$ ./ejemplo